## <u>คู่มือการใช้บริการ e-Service องค์การบริหารส่วนตำบลท่าคา</u>

๑. คลิ๊กที่ banner e-Service บริเวณหน้าแรกของเว็บไซต์ <u>http://www.thakha.go.th/site/</u>

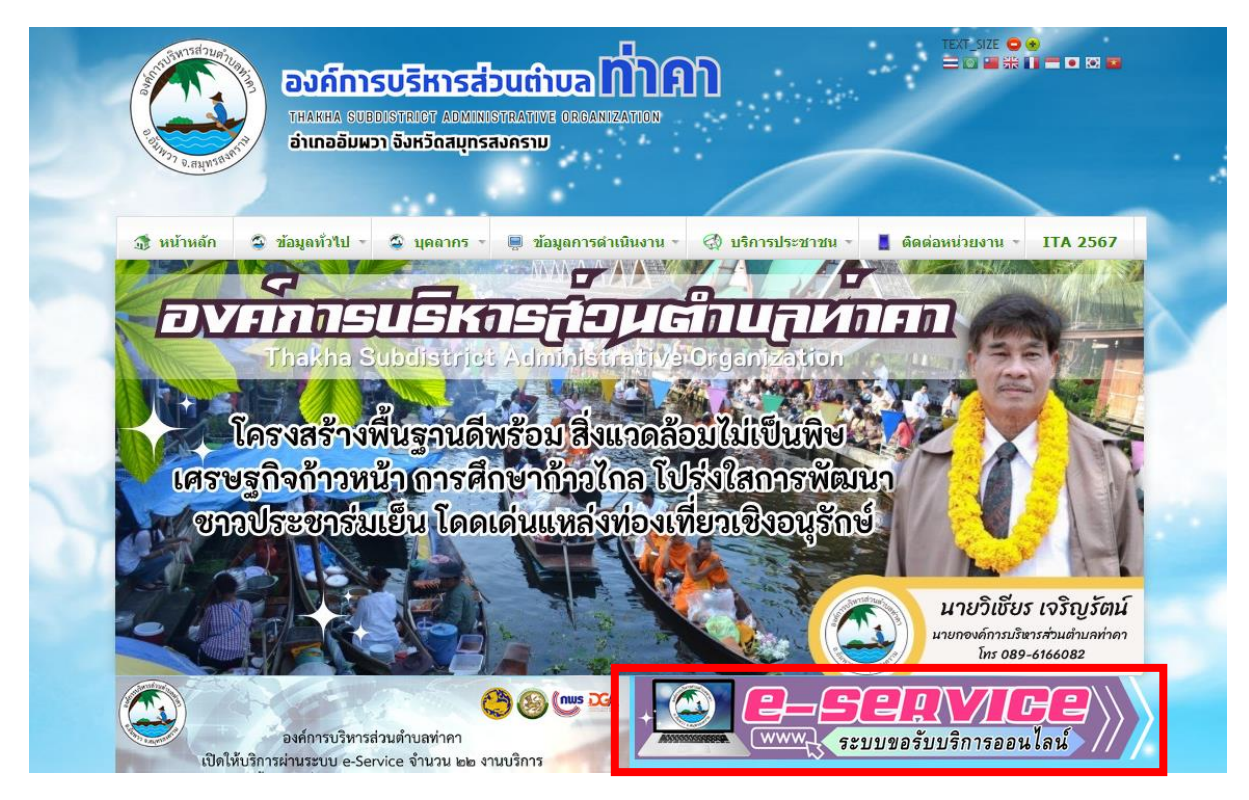

๒. เลือกหัวข้อที่ต้องการใช้บริการ

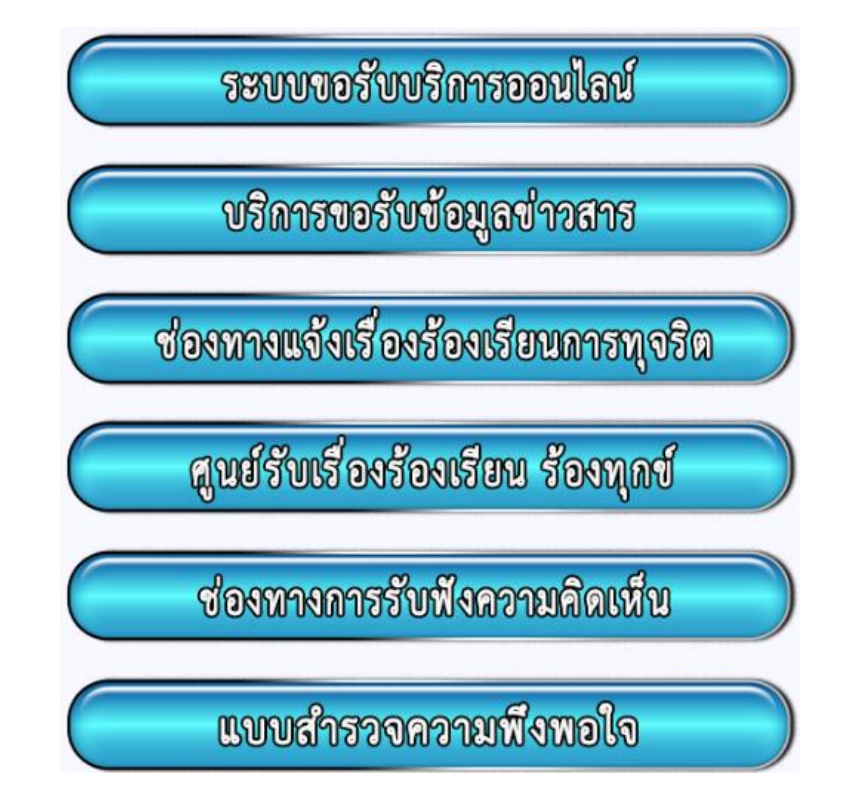

<u>๒.๑ ระบบขอรับบริการออนไลน์</u>

| ระบบขอรับบริการออนไลน์ องค์การบริหารส่วนต่                                                                                                    | าบลท่าคา     |
|----------------------------------------------------------------------------------------------------|--------------|
|                                                                                                    | <u></u>      |
|                                                                                                    |              |
| * ระบุว่าเป็นคำถามที่จำเป็น                                                                                                    |              |
| รับที่ *                                                                                                    |              |
| วันที                                                                                                    |              |
| วว/ดด/ปปปป □                                                                                                    |              |
|                                                                                                    | _            |
| ชื่อ-สกุล *                                                                                                    |              |
| ศำคอบของคุณ                                                                                                    |              |
|                                                                                                    |              |
| เบอร์โทรติดต่อ                                                                                                    |              |
|                                                                                                    |              |
| คาตอบของคุณ                                                                                                    |              |
|                                                                                                    |              |
| ที่อยู่ *                                                                                                    |              |
| คำตอบของคุณ                                                                                                    |              |
|                                                                                                    |              |
| เรื่องที่ต้องการติดต่อ *                                                                                                    |              |
| าปรดแจงรายละเอยดความประสงคของทาน                                                                                                    |              |
| การชำระภาษิโรงเรือนและที่ดิน ภาษิป้าย และภาษิปารุงท้องที่                                                                                                 |              |
| การขอรับเมาขังชีพ ผู้สูงอายุ คนพิการ ผู้ป่วยเอดส์                                                                                                    |              |
| การยืนเรื่องร้องทร<br>เลือกเรื่องที่ต้องการ                                                                                                    |              |
| 🔿 ลงทะเบียนและยืน                                                                                                    |              |
| ขอใบอนุญาตประกอบกิจการที่เป็นอันตรายต่อสุขภาพ                                                                                                    |              |
| <ul> <li>ขอตอไบอนุญาตประกอบกิจการที่เป็นอินตรายต่อสุขภาพ</li> <li></li></ul>                                                                              |              |
| <ul> <li>การขออนุญาตปลูกสร้างอาคาร ออกแบบอาคาร และการขอแบบบานเพื่อประชาชน</li> <li>ส.ส.ส.ส.ส.ส.ส.ส.ส.ส.ส.ส.ส.ส.ส.ส.ส.ส.ส.</li></ul>                       |              |
| <ul> <li>ภาษทิดินและสงปลูกสร้าง</li> <li>ภาษทิดิน และสงปลูกสร้าง</li> </ul>                                                                               |              |
| 🔾 ขอเบอนุญาต (กอสราง/ดดแบลง/รอถอนอาคาร)                                                                                                    |              |
| 🔾 ขออนุญาตขุดดน ถมดน                                                                                                    |              |
| ) อนๆ:                                                                                                    |              |
|                                                                                                    |              |
| โปรดระบุรายละเอียดที่ต้องการดิดต่อกับ อบต.ทำคา *                                                                                                    |              |
| คำตอบของคุณ                                                                                                    |              |
|                                                                                                    |              |
| douterto confletere en 18 - 15 - 1                                                                                                    |              |
| พาณแอน เการ เขวจบบบวทารออน เด่น E-service<br>1.โปรดกรอกแบบฟอร์มให้ครบถ้วนเพื่อสะดวกในการคิดต่อกลับ<br>ว.ริประวัติ แล้วสรรม และและเรื่องเรื่องเรื่องเรื่อง |              |
| <ol> <li>บรดเชถอยศาสุภาพ และตรวจสอบความเรียบรอยกอนสงขอมูล</li> <li>หากสงสัย หรือต้องการสอบถามข้อมูลเพิ่มเติม โปรดติดต่อ อบต.ท่าคา</li> </ol>              |              |
| 10597W1 : U-34/5-3/28                                                                                                    |              |
| ยบต.ทาคา ยนดเหบรการ                                                                                                    |              |
| #a                                                                                                    | ล้างแบบฟอร์ม |
| <br>ຄອງໄນ "ຊ່າ"                                                                                                    |              |
|                                                                                                    |              |

<u>๒.๒ บริการขอรับข้อมูลข่าวสาร</u>

| · ·                  | ¥ | e 🗢 | • •  |
|----------------------|---|-----|------|
|                      |   |     |      |
| LL LI MALI DELVIZIEI |   |     |      |
|                      |   |     | <br> |
|                      |   |     |      |

| บริการขอรับข้อมูลข่าวสาร<br>อมต.ท่าคา ให้บริการขอรับข้อมูลข่าวสาร ผ่านระบบออนไลน์ E-service  |
|----------------------------------------------------------------------------------------------|
|                                                                                              |
| * ระบุว่าเป็นคำถามที่จำเป็น                                                                  |
| ต้วยข้าพเจ้า *<br>นาย<br>นาง<br>นางสาว<br>อื่นๆ:                                             |
| ชื่อ-นามสกุล *<br>คำตอบของคุณ                                                                |
| มีชื่อที่อยู่ในทะเบียนบ้านเลขที่ *<br>(โปรดระบุ ที่อยู่ของท่าน)<br>ศำตอบของคุณ               |
| หมายเลขบัตรประจำตัวประชาชน *<br>ศำตอบของคุณ                                                  |
| ท่านสามารถขอเอกสารได้โดยผ่านช่องทาง1 *<br>(กรอกรายละเอียดการขอเอกสาร Online )<br>คำตอบของคุณ |
| อีเมล์ หรือ Line ID ในการจัดส่งเอกสาร<br>(กรอก E-mail หรือ Line ID ของท่าน)<br>คำตอบของคุณ   |
| ส่ง ล้างแบบพ่อร์ม                                                                            |
| กดปุ่ม "ส่ง"                                                                                 |

## <u>๒.๓ ช่องทางแจ้งเรื่องร้องเรียนการทุจริต</u>

| ช่องทางแจ้งเรื่องร้องเรียนการทุจริต และ<br>ประพฤติมิชอบ อบต.ท่าคา |  |
|-------------------------------------------------------------------|--|
| <u>ح</u>                                                          |  |
| * ระบุว่าเป็นคำถามที่จำเป็น                                       |  |
| ข้อมูลผู้กล่าวหาร้องเรียน                                         |  |
| ชื่อ-นามสกุล                                                      |  |
| คำตอบของคุณ                                                       |  |
| ที่อยู่                                                           |  |
| กรอกข้อมูลผู้กล่าวหาร้องเรียน                                     |  |
| อีเมล                                                             |  |
| คำดอบของคุณ                                                       |  |
| ทีอยู่ *                                                          |  |
| คำตอบของคุณ                                                       |  |
| หมายเลขโทรศัพท์                                                   |  |
| คำตอบของคุณ                                                       |  |
|                                                                   |  |

| ข้อมูลผู้ถูกกล่าวหาร้องเรียน |                                  |
|------------------------------|----------------------------------|
| ชื่อ-นามสกุล                 |                                  |
| คำตอบของคุณ                  |                                  |
| ตำแหน่ง                      | กรอกข้อมูลผู้ถูกกล่าวหาร้องเรียน |
| สำคอบของคุณ                  |                                  |
| สังกัดหน่วยงาน               |                                  |
| ศำคอบของคุณ                  |                                  |
| จังหวัด/สถานที่เกิดเหตุ      |                                  |
| คำตอบของคุณ                  |                                  |
| รายละเอียด                   |                                  |
| คำดอบของคุณ                  |                                  |
| ata                          | ล้างแบบฟอร์ม                     |
| กดปุ่ม "ส่ง"                 |                                  |

## ๒.๔ ศูนย์รับเรื่องร้องเรียน ร้องทุกข์

## ๒.๕ ช่องทางการรับฟังความคิดเห็น

| ข้อมูลติดต่อ (Contact Inform                                                                  | ation)               |
|-----------------------------------------------------------------------------------------------|----------------------|
|                                                                                               | 0                    |
| ≜ ระบุว่าเป็นสาคามที่สำเป็น                                                                   |                      |
| ชื่อ-บามสิกุด (Please enter Your Name) *                                                      |                      |
| สำคอบของคุณ                                                                                   |                      |
| vinci (Please enter address) *                                                                |                      |
| ศาครบของคุณ                                                                                   | กรอกข้อมูลให้ครบถ้วน |
|                                                                                               |                      |
| หมายเดขโทรศีพวร์ (Telphone Number)                                                            |                      |
| ศาตรมของคุณ                                                                                   |                      |
| ຍັເນດ (E-mail)                                                                                |                      |
| สำคอบของคุณ                                                                                   |                      |
| ตรามคิดเห็น (Your comment) *<br>โปรดโสรายละเอียด ความคิดเห็นของหานที่นี่ (Please fill your co | imment)              |
| ศำคอบของคุณ                                                                                   |                      |
| de                                                                                            | ส้างแบบฟอร์ม         |
| กดปุ่ม "ส่ง"                                                                                  |                      |

<u>๒.๖ แบบสำรวจความพึงพอใจ</u>

| แบบสำรวจค                                                                                                  | เวามพึงพ          | อไจ อ         | งค์การบริเ        | งารส่วเ         | เต้าบลท่า     | คา |
|----------------------------------------------------------------------------------------------------|-------------------|---------------|-------------------|-----------------|---------------|----|
| แบบสอบเ                                                                                                    | ลามควา            | มพึงพ         | อใจของ            | ประชา           | าชนใน         |    |
| การให้บริ <i>เ</i>                                                                                         | าารของ            | องค์ก         | ารบริหาร          | ส่วนต่          | าบลท่า        |    |
| คา                                                                                                    |                   |               |                   |                 |               |    |
| ข้อขึ้แจง กรุณาทำเค <sup>ร</sup><br>ท่านมากที่สุด                                                          | รื่องหมาย / ในข้อ | อที่ตรงกับควา | มเป็นจริงและในช่อ | องที่ตรงกับคว   | งามคิดเห็นของ |    |
| chock555555@gma<br>เรลี ไม่ใช้ร่วมกัน                                                                      | ail.com สลับบัญร  | 8             |                   |                 | Ø             |    |
| * ระบุว่าเป็นคำถามที่จ่                                                                                    | ำเป็น             |               |                   |                 |               |    |
| ตอนที่ 1 ข้อมูลทั่วไ                                                                                       | ปของผู้ตอบแบ      | บสอบถาม       |                   |                 |               |    |
| เพศ *                                                                                                    |                   |               |                   |                 |               |    |
| ี ชาย                                                                                                    |                   |               |                   |                 |               |    |
| 🗌 หญิง                                                                                                    |                   |               |                   |                 |               |    |
| 📃 ไม่ต้องการระบุ                                                                                           |                   |               |                   |                 |               |    |
|                                                                                                    |                   |               |                   |                 |               |    |
| อายุ *                                                                                                    |                   |               |                   | a da            |               |    |
| 📄 ต่ำกว่า 20 ปี                                                                                            |                   |               | เลือกข้           | ข้อมูลที่ต้องกา | าร            |    |
| อายุ 20-40ปี                                                                                               |                   |               |                   |                 |               |    |
| อายุ 41-60ปี                                                                                               |                   |               |                   |                 |               |    |
| 📃 อายุ 60 ปีขึ้นไป                                                                                         |                   |               |                   |                 |               |    |
|                                                                                                    |                   |               |                   |                 |               |    |
| ตอนที่ 2 ความพึงพ                                                                                          | อใจต่อการให้บร    | ริการ         |                   |                 |               |    |
| 3.4ด้านสิ่งอำนวยคว                                                                                         | วามสะดวก *        |               |                   |                 |               |    |
|                                                                                                    | มากที่สุด         | มาก           | ปานกลาง           | น้อย            | ควรปรับปรุง   |    |
| 1.ความชัดเจน<br>ของป้าย<br>สัญลักษณ์<br>ประชาสัมพันธ์<br>บอกจุดบริการ                                      | $\bigcirc$        | $\bigcirc$    | $\bigcirc$        | $\bigcirc$      | $\circ$       |    |
| 2.จุด/ช่อง การให้<br>บริการมีความ<br>เหมาะสมและเข้า<br>ถึงได้สะดวก                                         | $\circ$           | $\circ$       | 0                 | $\circ$         | $\bigcirc$    |    |
| 3.ความเพียงพอ<br>ของสิ่งอำนวย<br>ความสะดวกเช่น<br>ที่นั่งรอรับบริการ<br>น้ำดื่ม<br>หนังสือพิมพ์<br>เป็นต้น | $\bigcirc$        | 0             | $\bigcirc$        | $\odot$         | 0             |    |
| 4.ดวามสะอาด<br>ของสถานที่/<br>สำนักงานที่ให้<br>บริการ                                                     | $\bigcirc$        | $\bigcirc$    | 0                 | $\bigcirc$      | 0             |    |
| ตอนที่ 4 ปัญหาและ                                                                                          | ะข้อเสนอแนะ       |               |                   |                 |               |    |
| ปัญหาและข้อเสนอเ                                                                                           | แนะ               | -             |                   |                 |               |    |
|                                                                                                    |                   | 1             |                   |                 |               |    |
| ศำตอบของคุณ                                                                                                | กดปุ่ม "ส่ง"      |               |                   |                 |               |    |